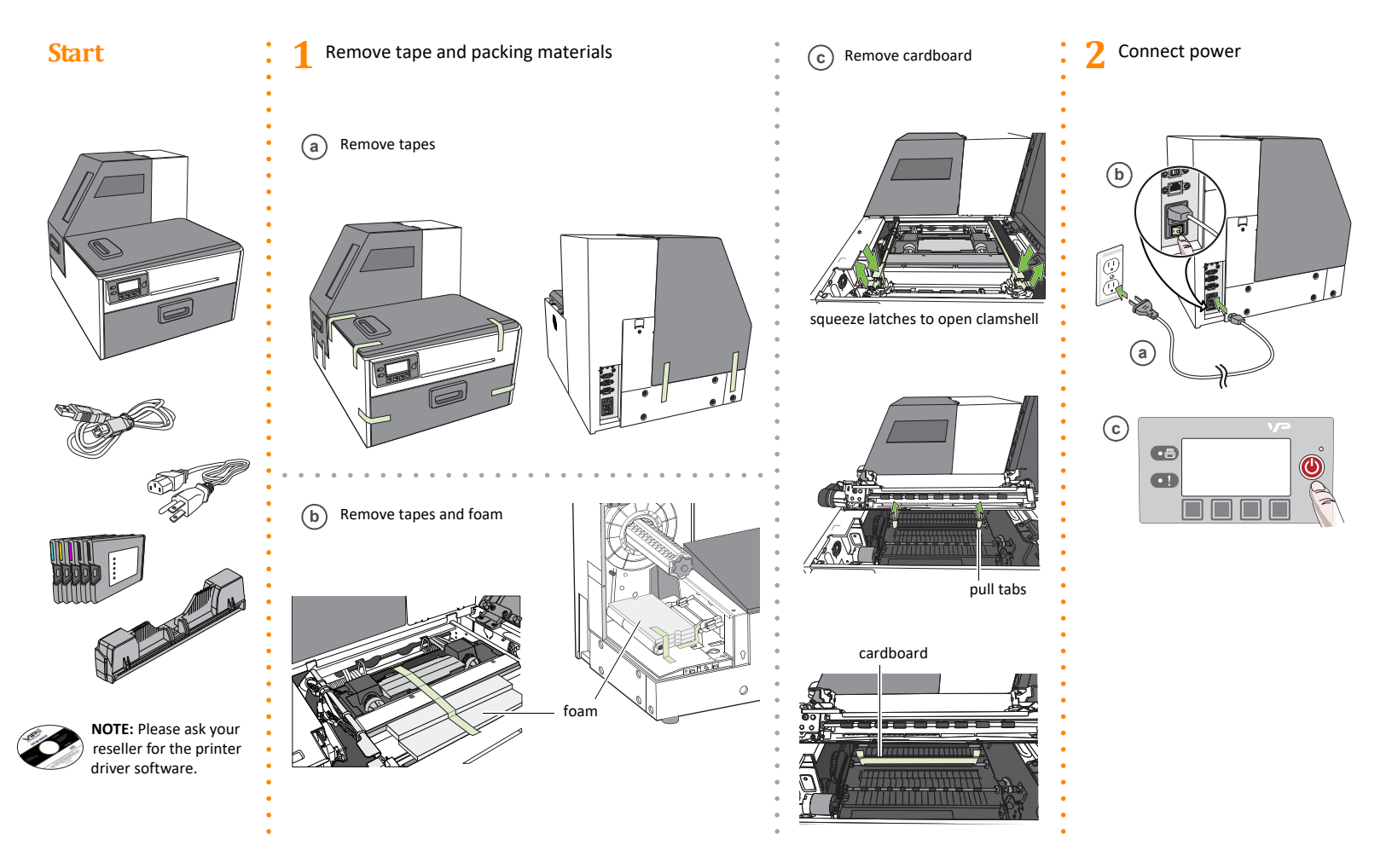

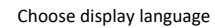

After connecting power for the first time, press Config to set the display language for the control panel.

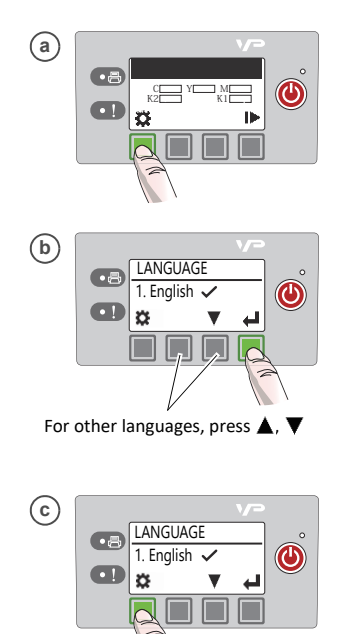

•

(Return)

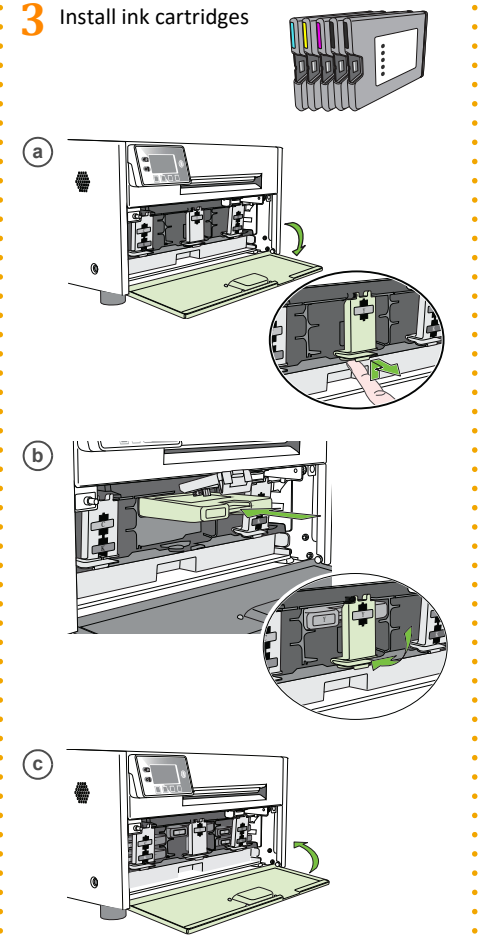

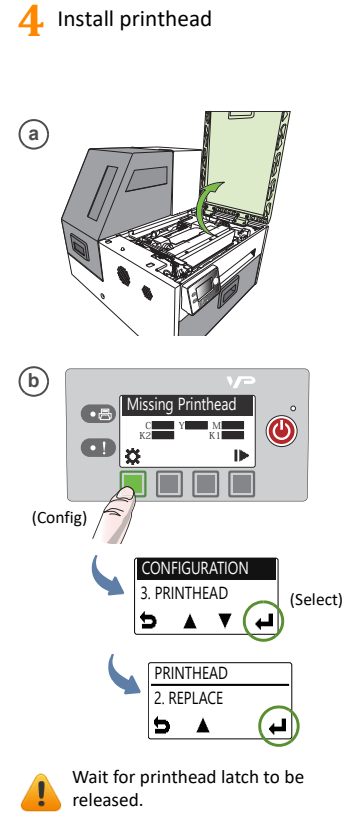

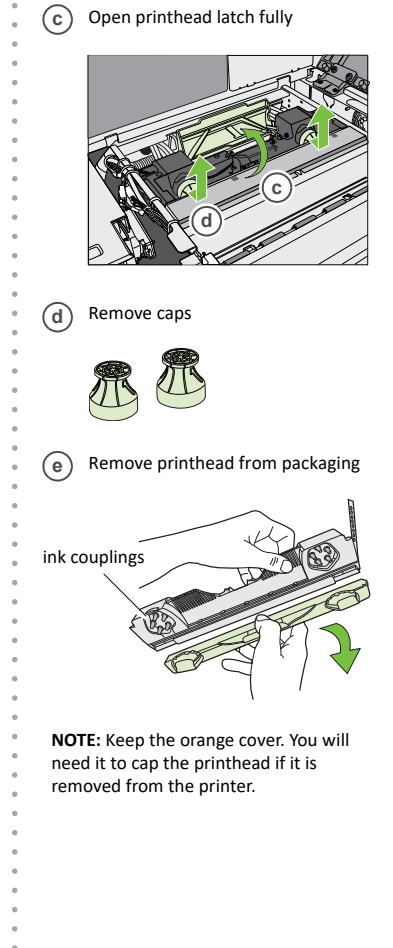

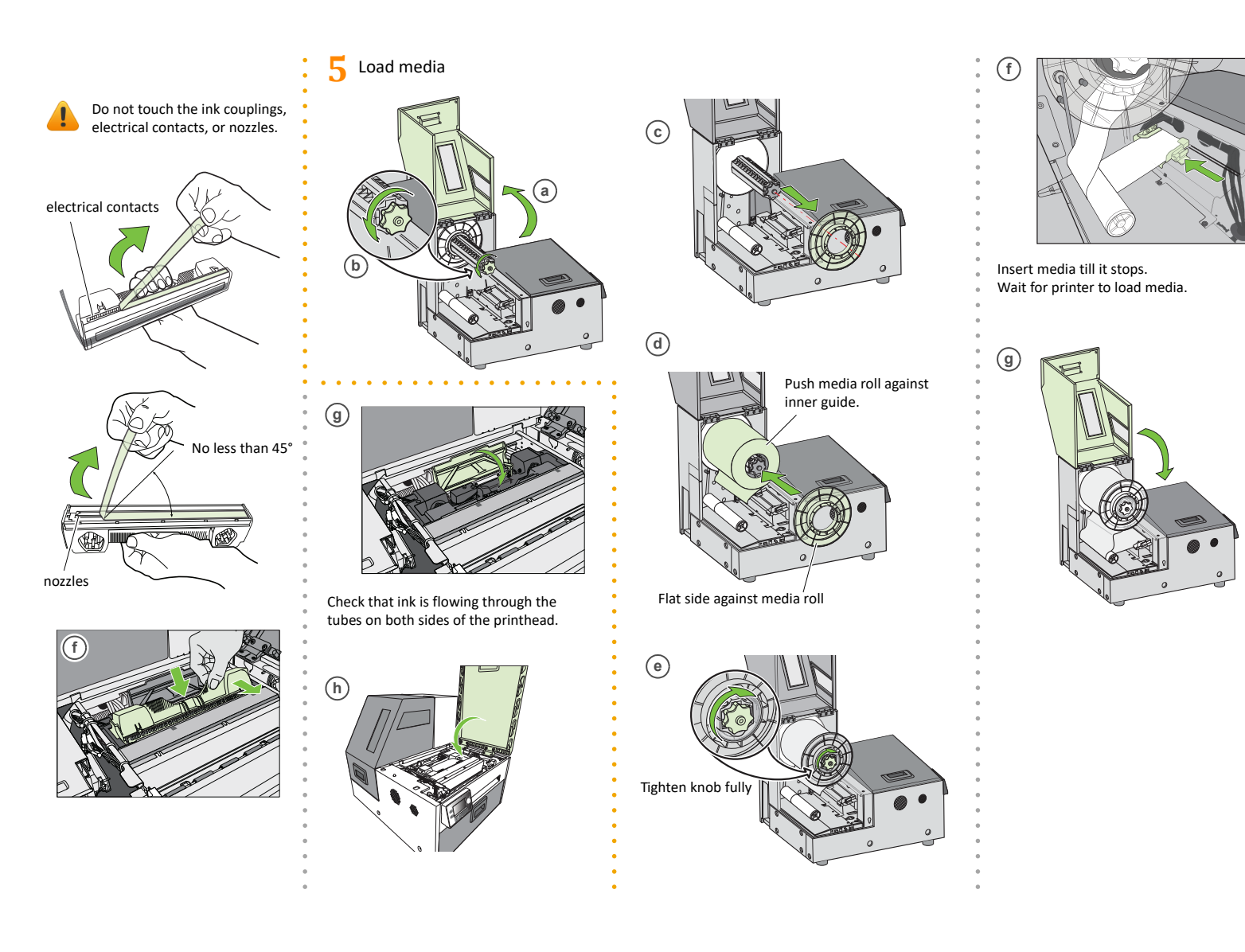

## 6 Print test label

Load 4" x 4" or larger labels (with inter-label gap or continuous). If using continuous stock, set Media Layout to Continuous in the EWS Diagnostics page.

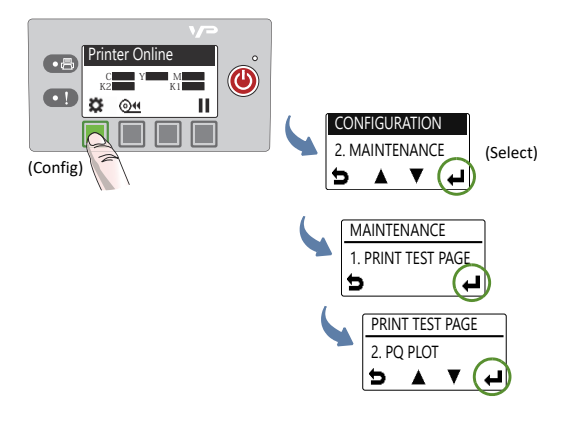

### Sample PQ plot

1

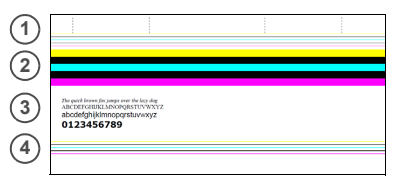

Verify the following on the PQ plot:

- Lines are printed in the order yellow, black, cyan, black and magenta.
  - Lines are clearly defined with no white dots or streaks. ٠
  - Vertical dashed lines are straight.
- Bars are printed in the order yellow, black, cyan, black and magenta. 2 Bars are clearly defined with no white dots or streaks. ٠
  - No color mixing in the bars. •
- Text is sharp, crisp, and legible. 3
- 4 Lines are printed in the order yellow, black, cyan, black and magenta. • Lines are clearly defined with no white dots or streaks.

# 7 Install printer driver

#### To connect printer to computer

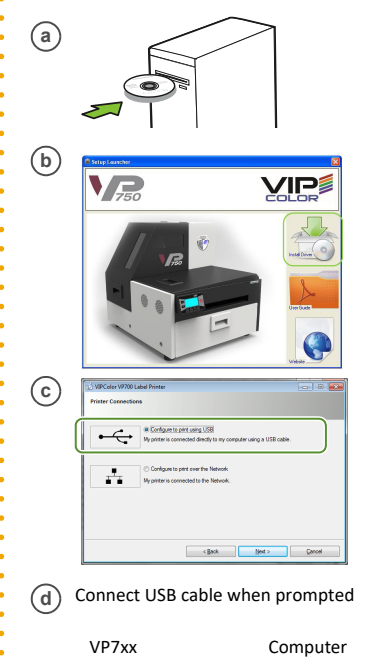

Computer

÷

USB

### To connect printer to network

DHCP is enabled by default. If it is not available, see "Additional Networking Information".

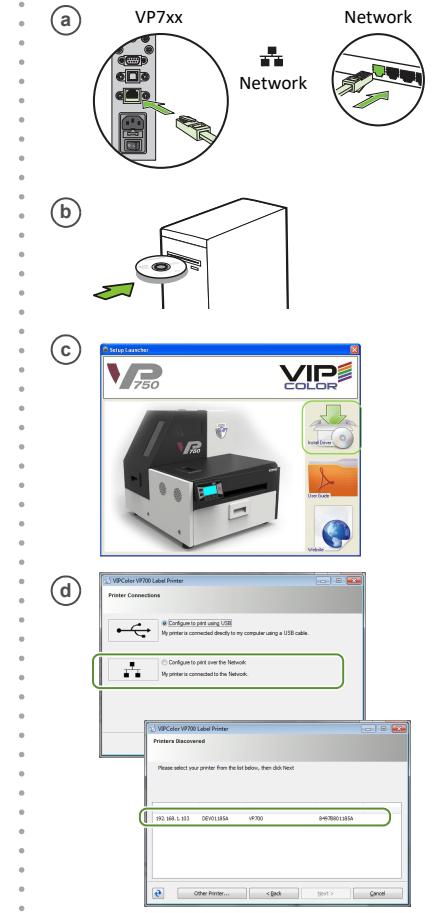